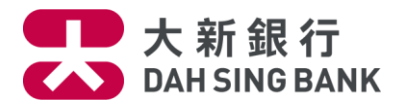

### i-Securities Services Guide – Stock Price Information

Log on "Trade"

| 大新銀行<br>DAIISINGBANK<br>Market Info Trade IPO Centre<br>201.83 -6.16 (-0.28%)<br>PowerTicker Streaming                                                                                                    | HK Share Info   SH/SZ A SI<br>38 +50.81 (+0.25%) CEI: 9.854,3                                                                                                    | Logout  <br>hare Info I Customer Services  Stocks I<br>8 +8.17 (+0.08%) MT(HK): 49.628 B SS<br>tup                                                                                                    | Back to e-banking   Print   Contact Us   繁雜  <br>nvestment Savings Plan   FAQ<br>EA: 3,398.91 -38: I At least 15-min delayed quotes<br>Guide |
|----------------------------------------------------------------------------------------------------|----------------------------------------------------------------------------------------------------|----------------------------------------------------------------------------------------------------|----------------------------------------------------------------------------------------------------|
| +Si22801.44     +64.37     +0.2%       92356     > DAHSING BANKIK       92356     > DAHSING BANKIK       A Day Hi     14.420       Day Lo     14.380       Prev. Close     14.380       Change +0.020     Change +0.020       Change +0.020     Change +0.020       Change +0.020     Change +0.020       Change +0.020     Change +0.020       Change +0.020     Change +0.020       Change +0.020     Change +0.020       Change +0.020     Change +0.020       Change +0.020     Change +0.020       Change +0.020     Change +0.020       Change +0.020     Change +0.020       Change +0.020     Change +0.020       Spread     0.0200.020       Pres     1.570       Sh Issued     1.403B       Market Cap.     2.0207B       Currency HKD     Listing Date       Listing Date     3006/2004 | 14.380     14.400       39.71%     60.29%       9.6K ( 9)     4.4K ( 10)       2.4K ( 3)     8.0K ( 5)       2.4K ( 3)     8.0K ( 5)       30.24%     0.00 ( 1)       30.24%     63.80K ( 5)       153.25     400 ( 14.400 A)       152.25.15     400 ( 14.380 B)       152.25.4     400 ( 14.380 B)       52wk.ligh     15.600       52wk.ligh     15.600       52wk.ligh     15.600       52wk.ligh     15.400       11.400     11.400 | B22     Pre 21     Memory score yourse       Diversafed Banks     14     13       D     14.380     ASK     14.400       Diversafed Banks     14     13       D     14.380     ASK     14.400       Diversafed Banks     14     13       Diversafed Banks     14     17       Diversafed Banks     14     17       Diversafed Banks     14     17       Diversafed Banks     17     19     Deutsche Securite       9025     UBS     138     Instinet Pacific     194     Credt Suisse       1340     Goldman Sachs     1194     Credt Suisse     135     Instinet Pacific       1926     HSGE Broking     9069     UBS     5468     Morgan Stanley       1936     Brather Pacific     194     Goldman Sachs     3244     Goldman Sachs       1936     Brather Pacific     194     Credt Suisse     137     Harrid Synch       1937     HSGT     2014     Barchys Captal     121     1440     1440 | HSI<br>Nominal 22817.63 Change 80.56 (0.35%)<br>Open 22842.36 High 22889.47 Low 22755.00<br>Volume 12.168                                    |

- 1. Log on to the i-Securities Service
- 2. Select "Trade"

After the above procedures, you can enjoy different stock quote tools

- Online Real Time Stock Quotes Services\* Streaming Stock Quote Service Snapshot Stock Quote Service
- Price Alert Service\*
- Stock Portfolio

\* The related services are only valid to the customers who have applied for the Online Real Time Stock Quotes Services (including Streaming Stock Quote Service and Snapshot Stock Quote Service. Delayed snapshot stock quote will be displayed for other customers.) For registration, please refer to "Customer Services" Demo.

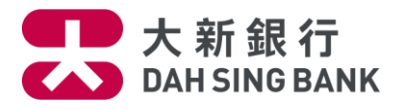

# Use of "Online Real Time Stock Quotes Services - Streaming Stock Quote"

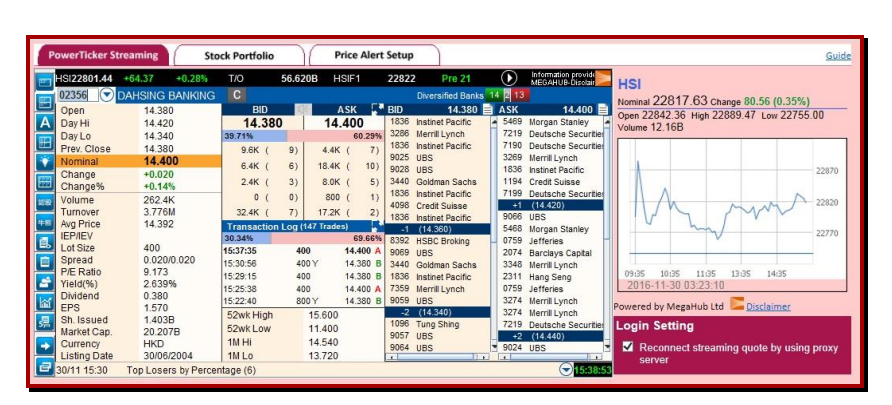

With effect of the Streaming Stock Quote Service,

 Select "IQ Streaming / PowerTicker Streaming"

2. Input the stock code After the above procedures, you can check the latest stock price

If you would like to enquire Shanghai / Shenzhen A-share stock price, press Also enter the stock code and you can check the latest Shanghai / Shenzhen

A-share stock price

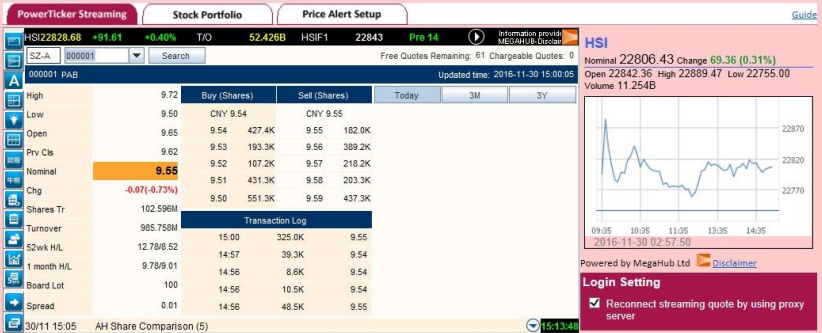

IQ Streaming Stock Portfolio Price Alert Setup 05.22 -**56.95 - M**T **4** 20136.12 -133.35 -54 🔽 FHSI1 🕹 20138 CEI 📕 44.61B 440 DAH SING Q Dividend Broker Name News Chart Bid 🕼 25.450 25,500 Q Nominal D Ask Bid **†** 25.500 Change 1799 BRIGHT SMA. 0316 BOCOM INT'L +0.350 25.450 25.500 55% 5379 DBS VICKERS % Change +1.392% 9063 UBS SEC ×. 45% Open 25.150 800 8400 ( 1200 14K ( 5) ▼ 5) Fo High 2) 1) -1s 25.400 5368 DBS VICKERS 25.700 6728 PO SANG FUT 0107 CORE PACIFI. Low 25.150 4) 3) 4800 40K 8 j -2s 25.350 9028 UBS SEC 6000 41K ( 7) Prv Cls 25.150 59K ( 6) 33K 91 2721 TSUN CHI YU. +1s 25.550 Volume 337.677K 54% 46% Turnover 8.570M 5468 MORGAN STA 7830 BOKHARY SE HSI 15:59 400 400 25.400 👻 в No. of Tr 139 1197 CREDIT SUIS 1197 CREDIT SUIS 15:59 Α 25.500 Board Lot 400 15:56 A A 2400 25.500 1197 CREDIT SUIS 1197 CREDIT SUIS HKD Currency 15:56 400 25.450 -3s 25.300 8130 BOCLSEC IEP/IEV 25.450 /0 15:54 Α 2000 5365 DBS VICKERS 1197 CREDIT SUIS. 0.050/0.050 VWAP 25.378 Spread 1 mth High 3077 MORGAN STA +2s 25.600 P/E Ratio 7.391 25.300 23.500 1 mth Low % Yield 4.196% 1197 CREDIT SUIS 8932 CHONG HING 52 wk High 30.430 E. P/E 6.969 7830 BOKHARY SE -4s 25.250 % Yield 52 wk Low 17.960 4.518% ▼ 16:07 10/08 15:53 [I-bank focus]Macquarie rates China Railway "neutral"

## (MegaHub Layout)

There are two service providers – MegaHub and ET Net. ET Net does not provide Stock Quote Service for Shanghai / Shenzhen A-share. You may register under the appropriate provider. Please refer to "Customer Services" for registration demonstration.

(ET Net Layout)

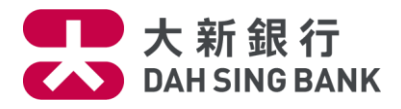

| om<br>43.975                         | 09:35 11:35 14:35<br>2015-02-17 04:59:59        |
|--------------------------------------|-------------------------------------------------|
| 44.060<br>44.350<br>46.266<br>42.764 | Powered by MegaHub Ltd Disclaimer               |
| -0.067<br>-0.144<br>_144<br>_17;;    | Reconnect streaming quote by using proxy server |

Customers may not be able to access the Streaming Stock Quote Service successfully while using the proxy server. You can try to reconnect the Streaming Stock Quote Service via the proxy server by clicking the check-box under the "Login Setting" located on the right hand side.

For more information about the Streaming Stock Quote Service, please refer to the below websites:

| ET Net  | Introduction and Demonstration | <u>User Guide</u> | Note: Provided by ET Net Limited  |
|---------|--------------------------------|-------------------|-----------------------------------|
| MegaHub | Introduction and Demonstration | User Guide        | Note: Provided by MegaHub Limited |

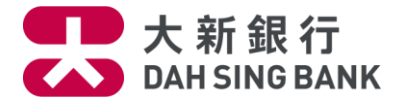

#### Use of "Online Real Time Stock Quotes Services - Snapshot Stock Quote"

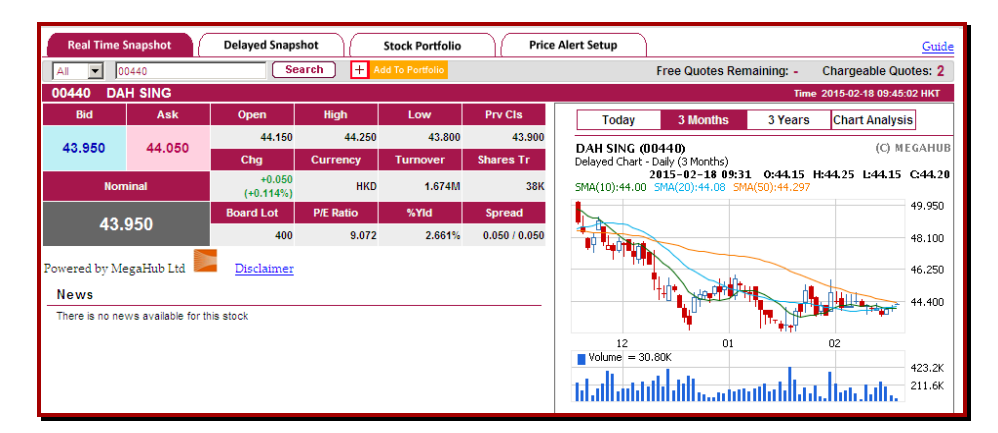

 With effect of the Snapshot Stock Quote Service, select "Real Time Snapshot"

2. Input the stock code

After the above procedures, the real time stock price

| Real Time Snapshot     Delayed Snapshot     Stock Portfolio     Price Alert Setup |                          |                     |                    |                |                |                                                                                                 |  |  |  |  |
|-----------------------------------------------------------------------------------|--------------------------|---------------------|--------------------|----------------|----------------|-------------------------------------------------------------------------------------------------|--|--|--|--|
| Stock Code: Search Free Quotes Remaining: 497 Chargeable Quotes: 0                |                          |                     |                    |                |                |                                                                                                 |  |  |  |  |
| 00440 DAH                                                                         | Time2015/02/18 09:09 HKT |                     |                    |                |                |                                                                                                 |  |  |  |  |
| Bid                                                                               | Ask                      | Open                | High               | Low            | Prv Cls        | Volume 💌                                                                                        |  |  |  |  |
| 42 700                                                                            | 44.250                   | -                   | -                  | -              | 43.900         | , <u> </u>                                                                                      |  |  |  |  |
| 43.700                                                                            | 44.250                   | Chg                 | Currency           | Turnover       | Shares Tr      | 06/06/2008 Op:68.000 Hi:68.000 Lo:66.900 Cl:67.000<br>10-SM4:63 815 20-SM4:60 505 50-SM4:56 945 |  |  |  |  |
| Nom                                                                               | inal                     | nal 0.000(0.000%)   |                    | -              | -              | 10 SMRC0000 10 TO.000                                                                           |  |  |  |  |
| 40.4                                                                              | 000                      | Board Lot           |                    | % Yid          | Spread         | 111 <sup>0</sup> - 65.000                                                                       |  |  |  |  |
| 43.                                                                               | 900                      | 400                 | 9.067              | 2.756%         | 0.050/0.050    | - 50.000                                                                                        |  |  |  |  |
| Powered by E                                                                      | T Net Limited. D         | isclaimer           |                    | Compa          | ny Information | 0 <sup>414</sup> , 1, 1, 1, 1, 1, 1, 1, 1, 1, 1, 1, 1, 1,                                       |  |  |  |  |
| FT Net Real Ti                                                                    | me News                  |                     |                    |                |                |                                                                                                 |  |  |  |  |
| 2045/04/22 4                                                                      | 4:52 520 0000            | otabla concernio ri | ak trand for Hong  | Kana           |                | 10Mar08 01Apr 02May 45.000                                                                      |  |  |  |  |
| 2013/01/22                                                                        | 4.00 307 5005            | stable economic n   | sk trend for frong | Kong           |                | Vol:302,400 Avg:280,083 (ld)                                                                    |  |  |  |  |
|                                                                                   |                          |                     |                    |                |                | 1250.0                                                                                          |  |  |  |  |
|                                                                                   |                          |                     |                    | 750.0          |                |                                                                                                 |  |  |  |  |
|                                                                                   |                          |                     |                    | 500.0<br>250.0 |                |                                                                                                 |  |  |  |  |
|                                                                                   |                          |                     |                    |                |                | 10Mar08 01Apr 02May                                                                             |  |  |  |  |
|                                                                                   |                          |                     |                    |                |                |                                                                                                 |  |  |  |  |

(ET Net Layout)

(MegaHub Layout)

You can check the number of snapshot stock quotes on the top right hand corner.

- Clicks Remaining the free snapshot stock quotes that are not used.
- Chargeable Quotes the additional snapshot stock quotes after using up all the pre-paid snapshot stock quotes.

Click "Search" and one snapshot stock quote will be deducted

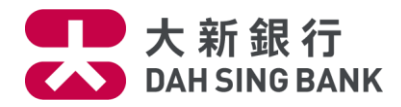

## Use of "Stock Portfolio"

- 1. Select "Stock Portfolio"
- 2. Input the stock code
- Input the corresponding purchase date, purchase price and quantity
- 4. Click "Update"

After the above procedures, you can monitor the market information of up to 10 stocks. Besides, with the input of the purchase price and quantity, the "market value" and the "gain / loss" of the designated stocks will be calculated.

| P  | owerTick   | er Stream | ing Stock Port         | tfolio          | Price Alert Setup             |                   |                 |                |                 |                  | G                  | uide     |
|----|------------|-----------|------------------------|-----------------|-------------------------------|-------------------|-----------------|----------------|-----------------|------------------|--------------------|----------|
|    | Stock Po   | rtfolio:  | Dah Sing Bank (Default | t) 💌            |                               |                   | Add             | Delete         | Export          | Filte            | n: All             | 1        |
| C  | ode        | Market    | Stock Name             | Currency        | Purchase Date<br>(dd-mm-yyyy) | Purchase<br>Price | Quantity        | Nominal        | Market Value    | Gain/<br>Loss(-) | Gain/<br>Loss(-) % | <u>^</u> |
| Γ  | 00440      | нк        | DAH SING               | HKD             | 01-08-2012                    | 25.000            | 50000           | 43.900         | 2,195,000.00    | +945,000.00      | +75.60             |          |
|    | 02356      | HK        | DAHSING BANKING        | HKD             | 05-07-2011                    | 7.000             | 100000          | 13.100         | 1,310,000.00    | +610,000.00      | +87.14             |          |
|    | 600000     | SH-A      | PUDONG DEV BANK        | CNY             |                               |                   |                 | 14.470         |                 | -                | -                  |          |
|    |            |           |                        |                 |                               |                   |                 |                |                 | -                | -                  |          |
| Γ  |            |           |                        |                 |                               |                   |                 |                |                 |                  |                    |          |
|    |            |           |                        |                 |                               |                   |                 |                | -               | -                | -                  |          |
|    |            |           |                        |                 |                               |                   |                 |                |                 | -                |                    |          |
| ١  |            |           |                        |                 |                               |                   |                 |                |                 | -                |                    |          |
|    |            |           |                        |                 |                               |                   |                 |                | -               | -                | -                  |          |
|    |            |           |                        |                 |                               |                   |                 |                | -               | -                | -                  |          |
| Gr | and To     | otal Of   | This Portfolio (HI     | KD Equivale     | ent)                          |                   |                 | HKD 3,505      | 5,000.00        | +1,555,000.00    | +79.74%            |          |
| (  | At least 1 | 5-minute  | delay quote) Powere    | ed by MegaHub l | td Disclaimer                 |                   |                 |                |                 | Exchange         | e Rate Table       | <u></u>  |
|    | Save       |           |                        |                 |                               | HK stock last up  | dated: 2015-02- | -17 16:01:08 A | share last upda | ated: 2015-02-   | -17 15:00:11       | -        |

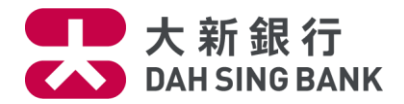

#### **Price Alert Setup**

| Powe                                                                                                    | rTicker S | treaming St          | tock Portfolio   | Price A | Alert Setup      |            |                     |                                                                                            | Guide    |
|----------------------------------------------------------------------------------------------------|-----------|----------------------|------------------|---------|------------------|------------|---------------------|--------------------------------------------------------------------------------------------|----------|
| Pric                                                                                                    | e Alert G | Group : Dah Sing Bar | .nk 💌            |         |                  |            | Add Del             | ete Export                                                                                 |          |
| Stock Code   1. Multiple alert types are allowed for the same stock.     Stock Code   2. For every successful alert triggering, one real time snapshot stock quote will be deducted. If you do not have any remaining free real time snapshot stock quote at the time of alert triggering, a service fee HKS0.1 will be charged for every extra alert triggering.     Email Address   demo@dahsing.com |           |                      |                  |         |                  |            |                     | oshot stock quote will be<br>snapshot stock quote at<br>arged for every extra<br>Add Clear |          |
| Alert Re                                                                                                    | cords     |                      |                  |         |                  |            |                     |                                                                                            |          |
| Code                                                                                                    | Marke     | t Name               | Alert Type       | Value   | E-mail Address   | Status     | Set Time            | Alert Time                                                                                 |          |
| 00440                                                                                                    | нк        | DAH SING             | Price Change% >= | 5.000%  | demo@dahsing.com | Monitoring | 2015-02-17 17:36:18 |                                                                                            | Delete 🔺 |
| 600000                                                                                                    | SH-A      | PUDONG DEV BANK      | Bid >=           | 15.000  | demo@dahsing.com | Monitoring | 2015-02-17 17:36:09 |                                                                                            | Delete   |
|                                                                                                    |           |                      |                  |         |                  |            |                     |                                                                                            |          |
|                                                                                                    |           |                      |                  |         |                  |            |                     |                                                                                            |          |
|                                                                                                    |           |                      |                  |         |                  |            |                     |                                                                                            | -        |

- With effect of the "Online Real Time Stock Quotes Services", select "Price Alert Setup"
- 2. Input the stock code
- 3. Select the alert types, including
  - Bid
  - Ask
  - Price Change
  - % Price change
  - Volume
- Input the stock price or other alert values, for example, the price change (%) or transaction volume etc.
- 5. Input the email address that you want to receive the alert
- 6. Click "Add"

During the monitoring period\* of the Price Alert Service, the system will send out an email alert once the inputted requirement is reached and 1 snapshot stock quote will be deducted^

\* The monitoring period for each trade day is from 9:05 am to 4:05 pm

 Only applicable to the customers using Snapshot
Stock Quote Service.